# Handleiding instellen scanner i.c.m. de webshop

Met deze handleiding installeert u de bestelscanner voor het gebruik met onze webshop. U heeft nodig:

- 1. handleiding voor het downloaden van bestanden.
- 2. doos met inhoud bevat:
- -scanner
- -serial communication cable
- -USB to serial converter
- -gebruiksaanwijzing CS 1504 Consumer Memory Scanner

Mocht u niet alles ontvangen hebben of zijn er onduidelijkheden, dan kunt u contact opnemen met de afdeling verkoop van Aesculaap.

#### Stap 1 (download benodigde bestanden)

- Ga met uw internet browser naar de volgende link: <u>http://www.aesculaap.nl/scanner/Scanner.zip</u>

- Er komt een melding op het beeldscherm; bestand downloaden. Wilt u dit bestand openen of opslaan?

- Sla dit bestand op de C- schijf (C:). Kies in het venster opslaan. Opslaan op de locatie C- schijf. Als het venster 'downloaden voltooid' verschijnt kies je sluiten.

- Ga naar de C-schijf.

- Op de C-schijf zie je een map met de naam "scanner" staan. Dit is een zip-bestand.

- Pak dit zip-bestand uit op de huidige locatie (C:) (rechtermuisknop 'alles uitpakken' - er komt nu een Wizard venster naar voren. Doorloop dit venster). Let op dat het vierkantje in Wizard bestanden uitpakken is aangevinkt. Klik dan op voltooien.

Als u deze stap correct heeft uitgevoerd heeft u nu op de C- schijf een nieuwe map die 'Scanner' heet. (Als u die map opent dan staan daar zes verschillende bestanden in). Indien er geen nieuwe map scanner staat, probeer het dan opnieuw of bel Aesculaap voor assistentie. Klik de map(pen) dicht (X) en ga dan naar de volgende stap.

### Stap 2 (pas beveiligingsinstellingen Internet Explorer aan)

- Open Internet Explorer
- Ga naar de webpagina: http://www.aesculaap.nl/webshop
- -De webshop wordt geopend. Let op: Nog niet inloggen op de webshop.
- Klik bovenin Internet Explorer op 'Extra', en vervolgens 'Internet- opties':

(in Internet Explorer 8 ziet het er zo uit:)

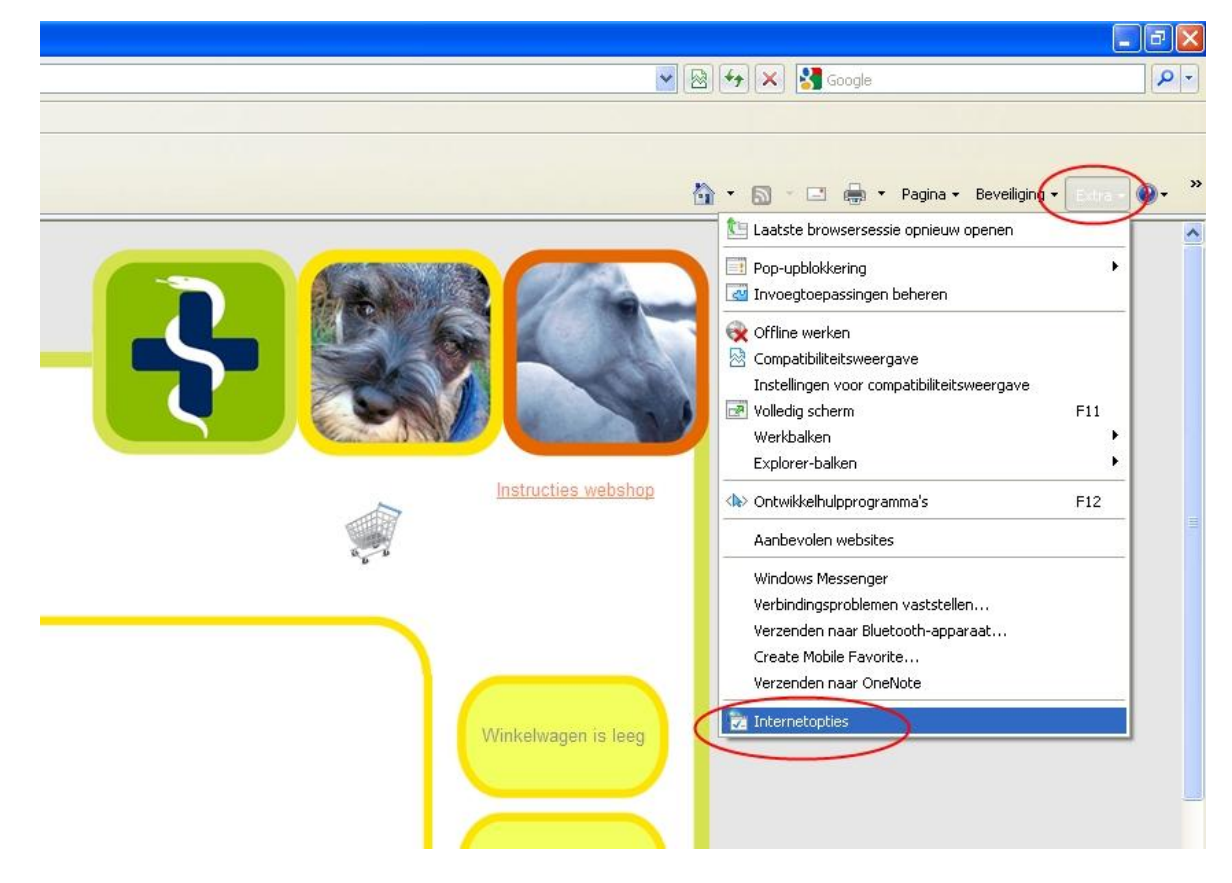

| verbindingen                                                               | Programma                                                                                                 | s                                      | Gea                             | vanceerd               |
|----------------------------------------------------------------------------|----------------------------------------------------------------------------------------------------|----------------------------------------|---------------------------------|------------------------|
| Algemeen 🤇 🔇                                                               | Beveiliging                                                                                               | Privacy                                |                                 | Inhoud                 |
| ecteer voor welke z                                                        | ione u de instellingen                                                                                    | wilt weerg                             | ieven of<br>sites met<br>rkte t | wijzigen.              |
| Vertrouwdo                                                                 | e websites                                                                                                |                                        |                                 |                        |
| Deze zone is<br>vertrouwt da<br>bestanden ni<br>Er bevinden :              | voor alle websites die<br>It deze uw computer<br>et beschadigen,<br>zich websites in deze                 | e u<br>of<br>zone,                     |                                 | Vebsites               |
| eveiligingsniveau v                                                        | oor deze zone                                                                                             |                                        |                                 |                        |
| Toegestane nivea                                                           | us voor deze zone: Al                                                                                     | le                                     |                                 |                        |
| - Normaa<br>- Gescl<br>- Waar<br>- Waar<br>- Waar<br>- Niet o<br>- Niet ge | <b>I-hoog</b><br>nikt voor de meeste v<br>schuwen voordat mo<br>nload<br>ondertekende Active><br>download | vebsites<br>gelijk onve<br><-besturing | ilige inho<br>selemen           | ud wordt<br>ten worder |
| -   -                                                                      | Aangepast nive                                                                                            | au (                                   | Standaa                         | ardniveau              |
|                                                                            | Alle zones op h                                                                                           | net standa                             | ardnivea                        | u instellen            |

| ne     |
|--------|
|        |
| oegen  |
| _      |
| jderen |
|        |
|        |
| ist    |
|        |
| iten   |
|        |

- Ga vervolgens naar het tabblad 'Beveiliging' en klik daarna op 'Vertrouwde Websites', en klik vervolgens op 'Websites' (alle drie omcirkeld in de afbeelding)

- Het adres is als het goed is automatisch ingevuld bovenin het tekstveld. Zo niet, vul dan zelf het veld in zodat het eruitziet als de afbeelding links

Zorg dat onderaan dit scherm het vinkje uitstaat (omcirkeld)
Klik daarna op toevoegen, zodat de website in de lijst van 'Websites:' komt te staan
Klik 'sluiten'

| Verbindingen                                                                          | Programma                                                                                                    | a's                                                                                  | Geavanceerd                                                                |
|---------------------------------------------------------------------------------------|----------------------------------------------------------------------------------------------------|--------------------------------------------------------------------------------------|----------------------------------------------------------------------------|
| Algemeen                                                                              | Beveiliging                                                                                                    | Privacy                                                                              | Inhoud                                                                     |
| ecteer voor welke<br>Ooo<br>Internet Loka                                             | e zone u de instellinge<br>al intranet                                                                                                    | vde<br>wde beperl                                                                    | even of wijzigen.                                                          |
| Vertrouw                                                                              | de websites                                                                                                    |                                                                                      |                                                                            |
| Vertrouwt (                                                                           | is voor alle websites o<br>dat deze uw computer                                                                                                    | ieu<br>of                                                                            | Websites                                                                   |
| bestanden                                                                             | niet beschadigen                                                                                                    |                                                                                      |                                                                            |
| boscandon                                                                             | nice beschädigen.                                                                                                    |                                                                                      |                                                                            |
| eveiligingspiveau                                                                     | voor deze zope                                                                                                    |                                                                                      |                                                                            |
| eveiligingsniveau<br>Poegestane nive                                                  | voor deze zone<br>aus voor deze zone: ;                                                                                                    | Alle                                                                                 |                                                                            |
| eveiligingsniveau<br>Toegestane nive<br>-   - Laag                                    | voor deze zone<br>aus voor deze zone: /                                                                                                    | Alle                                                                                 |                                                                            |
| eveiligingsniveau<br>Poegestane nive<br>Laag<br>- Min<br>- De                         | voor deze zone<br>aus voor deze zone: /<br>imgle beveiliging en u<br>meeste inhoud wordt                                                                                                    | Alle<br>krijgt waarsc<br>zonder waar                                                 | huwingen<br>schuwing                                                       |
| eveiligingsniveau<br>Poegestane nive<br>Laag<br>Min<br>De<br>- gedo<br>Ole            | voor deze zone<br>aus voor deze zone: /<br>imale beveiliging en u<br>meeste inhoud wordt<br>wnlpad en uitgevoerd                                                                                     | Alle<br>krijgt waarsc<br>zonder waars<br>l                                           | huwingen<br>schuwing                                                       |
| eveiligingsniveau<br>Toegestane nive<br>Laag<br>Min<br>De<br>- gedo<br>- Alle<br>Beo  | voor deze zone<br>aus voor deze zone: /<br>imale beveiliging en u<br>meeste inhoud wordt<br>wollbad en uitgevoerd<br>: actieve inhoud kan w<br>loeld voor websites di                                | Alle<br>krijgt waarsc<br>zonder waars<br>I<br>orden uitgev<br>e u volledig v         | huwingen<br>schuwing<br>roerd<br>rertrouwt                                 |
| eveiligingsniveau<br>Poegestane nive<br>Laag<br>De<br>- De<br>- gedo<br>- Alle<br>Beo | voor deze zone<br>aus voor deze zone: /<br>imale beveiliging en u<br>meeste inhoud wordt<br>wnlpad en uitgevoerd<br>actieve inhoud kan w<br>loeid voor websites di                                   | Alle<br>krijgt waarsc<br>zonder waars<br>I<br>orden uitgev<br>e u volledig v         | huwingen<br>schuwing<br>roerd<br>rertrouwt                                 |
| eveiligingsniveau<br>Toegestane nive<br>Laag<br>De<br>gedo<br>Alle<br>Beo             | voor deze zone<br>aus voor deze zone: /<br>imgle beveiliging en u<br>meeste inhoud wordt<br>wnipad en uitgevoerd<br>actieve inhoud kan w<br>loeid voor websites di                                   | Alle<br>krijgt waarsc<br>zonder waars<br>loorden uitgev<br>e u volledig v<br>eau     | huwingen<br>schuwing<br>oerd<br>ertrouwt<br>Standaardniyeau                |
| eveiligingsniveau<br>Toegestane nive<br>Laag<br>De<br>- De<br>gedo<br>- Alle<br>Bec   | voor deze zone<br>aus voor deze zone: /<br>imale beveiliging en u<br>meeste inhoud wordt<br>wollpad en uitgevoerd<br>actieve inhoud kan w<br>loeld voor websites di<br>Aangepast niv                 | Alle<br>krijgt waarsc<br>zonder waars<br>l<br>oorden uitgev<br>e u volledig v<br>eau | huwingen<br>schuwing<br>roerd<br>rertrouwt<br>Standaardniveau              |
| eveiligingsniveau<br>Poegestane nive<br>Laag<br>De<br>Bec<br>Bec                      | voor deze zone<br>aus voor deze zone: /<br>imale beveiliging en u<br>meeste inhoud wordt<br>wnlpad en uitgevoerd<br>actieve inhoud kan w<br>loeid voor websites di<br>Aangepast niv<br>Alle zones op | Alle<br>krijgt waarsc<br>zonder waars<br>orden uitgev<br>e u volledig v<br>eau       | huwingen<br>schuwing<br>'ertrouwt<br>Standaardniveau<br>rdniveau instellen |

 Vervolgens kunt u nu voor de vertrouwde websites (links omcirkeld) het beveiligingsniveau verlagen.

- U dient de slider aan de linkerkant naar beneden te slepen totdat hij helemaal beneden op **laag** staat.

(indien er geen slider zichtbaar is, klik op standaardniveau en sleep de slider dan omlaag)

Klik vervolgens rechtsonder op 'toepassen'.
Klik op 'ok'.

(Let erop dat de Aesculaapwebsite de enige site is in de lijst met vertrouwde websites. Indien hier meerdere websites instaan, weet dan zeker dat u deze websites vertrouwt!)

| renormanigen                                                        | Programm                                                                                  | na's (                                                   | Geavanceerd         |
|---------------------------------------------------------------------|-------------------------------------------------------------------------------------------|----------------------------------------------------------|---------------------|
| Algemeen                                                            | Beveiliging                                                                               | Privacy                                                  | Inhouc              |
| ecteer voor welke                                                   | zone u de instelling<br>al intranet                                                       | en wilt weergeven<br>wde<br>tes Websites r<br>beperkte t | of wijzigen.<br>net |
| Vertrouwe<br>Deze zone i<br>vertrouwt o<br>bestanden<br>Er bevinder | <b>le websites</b><br>s voor alle websites<br>lat deze uw compute<br>niet beschadigen.    | die u<br>er of                                           | Websites            |
| eveiligingsniveau                                                   | voor deze zone                                                                            |                                                          |                     |
| Toegestane nive<br>Laag<br>- Mini<br>De n<br>- gedo                 | aus voor deze zone:<br>male beveiliging en u<br>meeste inhoud word<br>woload en uitgevoer | Alle<br>u krijgt waarschuw<br>t zonder waarschu<br>d     | ingen<br>Jwing      |
| - Alle<br>- Bed<br>Bed                                              | oeld voor websites o                                                                      | die u volledig vertr                                     |                     |
|                                                                     | Aangepast ni                                                                              | star                                                     | iuaaruniveau        |

Klik nu op 'Aangepast niveau'.

| eveiligingsin | istellingen - Zone Vert               | rouwde w       | rebsites             | × |
|---------------|---------------------------------------|----------------|----------------------|---|
| Instellingen  |                                       |                |                      |   |
| 0             | Inschakelen                           |                | ^                    |   |
| 0             | Prompt                                |                |                      |   |
| 0             | Uitschakelen                          |                |                      |   |
| Active        | <-besturingselementen en -in          | voegtoepas     | singen               |   |
| 💓 Acl         | tiveX-besturingselementen d           | ie niet zijn g | emarkeerd als vei    |   |
|               | Inschakelen >                         |                |                      |   |
| 0             | Uitschakelen                          |                |                      |   |
| O             | Vragen                                |                |                      |   |
| 💓 Acl         | iveX-besturingselementen d            | ie zijn gemar  | keerd als veilig vo  |   |
| 0             | Inschakelen                           |                |                      |   |
| 0             | Uitschakelen                          |                |                      |   |
| 0             | Vragen                                |                |                      |   |
| Aci           | iveX-besturingselementen e            | n -invoegtoe   | epassingen uitvoe    |   |
| 8             | Door de Administrator goed            | lgekeurd       |                      |   |
|               |                                       |                | ~                    |   |
| <             |                                       |                | >                    |   |
| *De wijziging | gen worden van kracht als u           | Internet Exp   | olorer opnieuw start |   |
| Aangepaste i  | nstellingen opnieuw instellen         |                |                      |   |
| Instellen op: | Normaal (standaard)                   | ~              | Opnieuw instellen.   |   |
|               | · · · · · · · · · · · · · · · · · · · |                |                      |   |
|               |                                       |                |                      |   |
|               |                                       | OK             | Annulere             |   |
|               |                                       |                |                      | n |

Scroll vervolgens naar beneden totdat u 'ActiveXbesturingselementen en – invoegtoepassingen' ziet. Bij het eerste element hieronder moet u controleren of het op 'Inschakelen' staat. Zo niet, klik hierop. Klik hierna op 'OK'.

| Waarschuwing                                                        |                         |
|---------------------------------------------------------------------|-------------------------|
| Weet u zeker dat u de instellingen voor deze zone wilt<br>wijzigen? | Klik hier weer op 'Ja'. |

U bent nu klaar met het configureren van uw internetinstellingen.

### Stap 3 (installeer scanner)

(Indien u al eerder met ABS heeft gewerkt, en de scanner dus al goed is geïnstalleerd, sla dan deze stap over en ga naar Stap 4)

Alvorens de scanner wordt geïnstalleerd dient het volgende te worden uitgevoerd. Maak het ontvangen doosje open.

Koppel de serial communication cable en de usb to-serial converter aan elkaar en draai de twee schroeven vast.

#### 5. Installatie Driver Symbol Handscanner

Sluit nu de Symbol Handscanner op uw PC aan. Vervolgens zal Windows aangeven dat er nieuwe hardware is aangetroffen en zal de wizard voor nieuwe hardware worden opstart. Selecteer de opties in de schermen zoals in de afbeeldingen is aangegeven en klik op Volgende.

| Image: Second Second | Wizard Nieuwe hardware g     | gevonden                                                                                                    |  |  |  |
|----------------------------------------------------------------------------------------------------|------------------------------|----------------------------------------------------------------------------------------------------|--|--|--|
| Klik op Volgende om door te gaan.         Vorige Volgende> Annuleren         Wizard Nieuwe hardware gevonden         Image: Strain Strain                                                                                |                              | De wizard Nieuwe hardware<br>gevonden<br>Windows zoekt naar actuele en bijgewerkte software op uw<br>computer, op de installatie-cd-ron van de hardware, of op de<br>website Windows Update (met uw toestemming).<br>Lees onze privacyverklaring<br>Mag Windows verbinding met Windows Update maken cm te<br>zoeken naar software?<br>O Ja, alleen deze keer<br>O Ja, nu en elke keer als ik een apparaat aansluit<br>O Nee, nu niet |  |  |  |
| Vige       Vigende >       Annuleren         Wizard Nieuwe hardware gevonden <ul> <li>Wet deze wizard kunt u software installeren voor:</li></ul>                                                                                                    |                              | Klik op Volgende om door te gaan.                                                                                                    |  |  |  |
| Wizard Nieuwe hardware gevonden         Wizard Nieuwe hardware gevonden         Wat deze wizard kunt u software installeren voor:         USB-Serial Controller         Wat moet de wizard doen?         De software automatisch installeren (aanbevolen)         Ik wil zelf kiezen (geavanceerd)                                                                                                    | <⊻orige Volgende > Annuleren |                                                                                                    |  |  |  |
| Met deze wizard kunt u software installeren voor:         USB-Serial Controller         Met deze mizard kunt u software installeren voor:         USB-Serial Controller         Met deze hardware werd meegeleverd, moet u deze nu in het station plaatsen.         Wat moet de wizard doen?         De software automatisch installeren (aanbevolen)         Ik wil zelf kiezen (geavanceerd)                                                                                                    | Wizard Nieuwe hardware (     | gevonden                                                                                                    |  |  |  |
| Klik op Volgende om door te gaan.                                                                                                    |                              | Met deze wizard kunt u software installeren voor:<br>USB-Serial Controller                                                                                                    |  |  |  |

| ies u | w zoek- en installatie-opties.                                                                                                    |
|-------|----------------------------------------------------------------------------------------------------|
| ٢     | Op de onderstaande locaties naar het beste stuurprogramma zoeken                                                                                                    |
|       | Met de onderstaande selectievakjes kunt u de zoekopdracht uitbreiden of beperken<br>Alleen het beste stuurprogramma wordt geïnstalleerd.                                                                   |
|       | 🔲 Op verwisselbare media zoeken (b.v. cp een diskette of cd-rom)                                                                                                    |
|       | 🗹 Ook op deze boatie zoeken:                                                                                                    |
|       | C:\ Bladeren                                                                                                    |
| 0     | Niet zoeken. Ik bepaal zelf welk stuurprogramma ik wil installeren.                                                                                                    |
|       | Kies deze optie als u het stuurprogramma zel <sup>:</sup> in een lijst wilt selecteren. Als u het<br>stuurprogramma zelf kiest, is echter niet zeker of die software de beste keuze voor d<br>hardware is. |
|       |                                                                                                    |

Klik op Bladeren (komt venster naar voren), zoek en selecteer de volgende map :

- Selecteer de map: C:\Scanner, klik op 'ok'

- Klik vervolgens op 'Volgende'

De driver wordt geinstalleerd.

| Wizard Nieuwe hardware gevonden |                               |
|---------------------------------|-------------------------------|
| Een ogenblik geduld             |                               |
| USB-Serial Controller           |                               |
|                                 | <b>S</b>                      |
|                                 |                               |
|                                 |                               |
|                                 | < Vorige Volgende > Annuleren |

| De wizard | installeert de software   | e. Een ogenblik geduld | E C       |
|-----------|---------------------------|------------------------|-----------|
| Į         | Prolific USB-tc-Serial Co | mm Port                |           |
|           | ser2DL svs                | 2                      |           |
|           | Naar: C:\WINDOW           | S\system32\DRIVERS     |           |
|           |                           | (Vorigo Volgondo       | Annuleren |

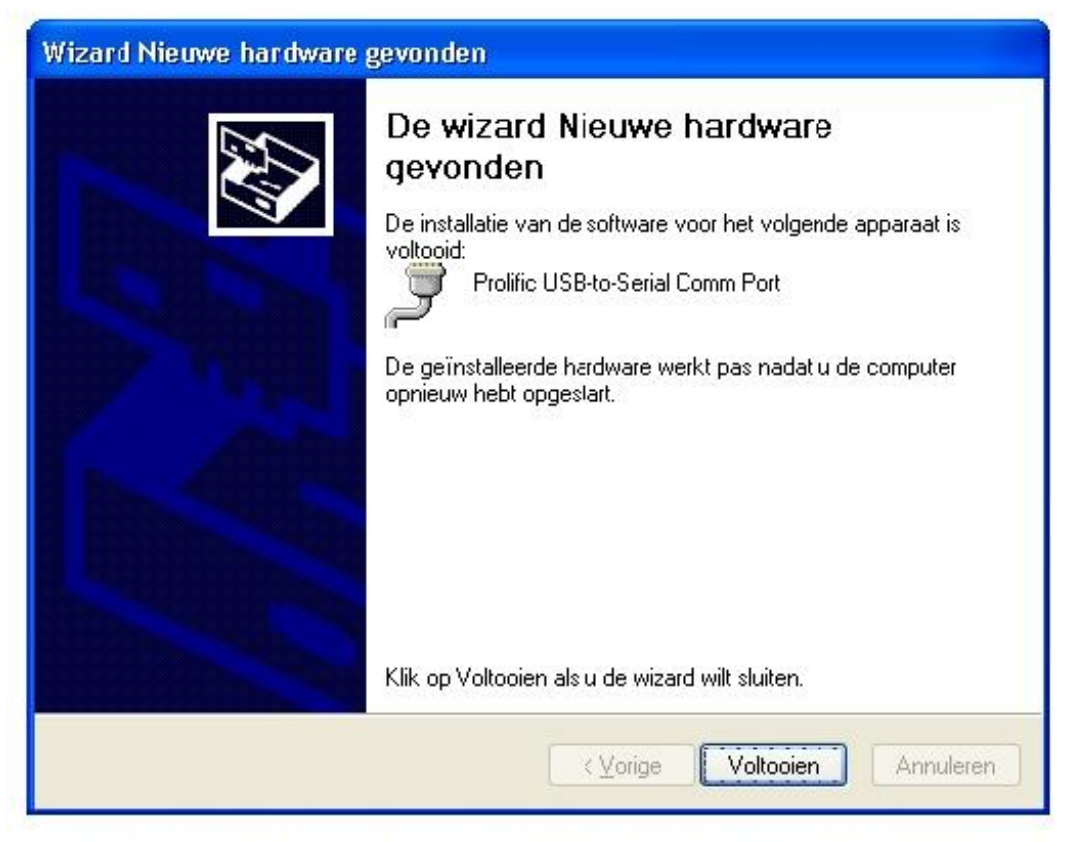

De driver is nu geinstalleerd. De machine dient opnieuw opgestart te worden om de driver op een juiste manier te laden.

## Stap 4 (Testen)

Indien uw systeem opnieuw is opgestart bent u nu klaar om te testen of de scanner werkt i.c.m. de webshop.

- Scan eerst een aantal artikelen en de benodigde aantallen erbij.
- Plug vervolgens de scanner in en ga naar de webshop
- Klik vervolgens op 'Scanner Koppelen' links onderin de webshop.

Het is mogelijk dat u de volgende 2 meldingen krijgt;

| 1.                                                                        |                                                           |                                                                                                    |               |
|---------------------------------------------------------------------------|-----------------------------------------------------------|----------------------------------------------------------------------------------------------------|---------------|
| 🖉 Aesculaap diergeneesmiddelen - Windows Internet Explorer                |                                                           |                                                                                                    | - 7 🛛         |
| G S v Ittp://preview.itbytes.nl/aesculaap/                                |                                                           | 💌 🗟 🐓 🗙 🙋 Bing                                                                                                    | P -           |
| Bestand Bewerken Beeld Favorieten Extra Help                              |                                                           |                                                                                                    |               |
| 🖕 Favorieten 🛛 燥 🏈 Aanbevolen websites 🝷 📶 Gratis Hotmail 🙋 We            | b Slice-galerie 💌                                         |                                                                                                    |               |
| 😁 🔻 🌈 Aesculaap diergeneesmiddelen 🛛 🌈 Aesculaap diergeneesmid >          |                                                           |                                                                                                    |               |
| Snel toevoegen<br>Categorie<br>Leverancier<br>Artikel<br>Aantal<br>Zooken | Issier bestanden gevonden                                 | Winkelwagen is leeg<br>Bostelgeschiedenis:<br>05-11-2009<br>overzicht<br>Periodiek<br>Er zijn geen periodieke<br>bestellingen |               |
| 🕂 start 🔞 🏉 💿 🐣 🖓 afas sandra 🔜 🥖 Aescu                                   | aan dierg 🔗 Aesculaap dierg 😪 Sandra op 'w2k 👔 Scanner[1] | Scanner 🔲 Handleiding inst.                                                                                                   | N 🖮 🔿 🖳 12:10 |
|                                                                           |                                                           |                                                                                                    |               |

Klik hier op uitvoeren en u kunt eventueel het vinkje 'Altijd waarschuwen voordat dit bestand wordt geopend' uitvinken zodat dit nooit meer naar voren komt.

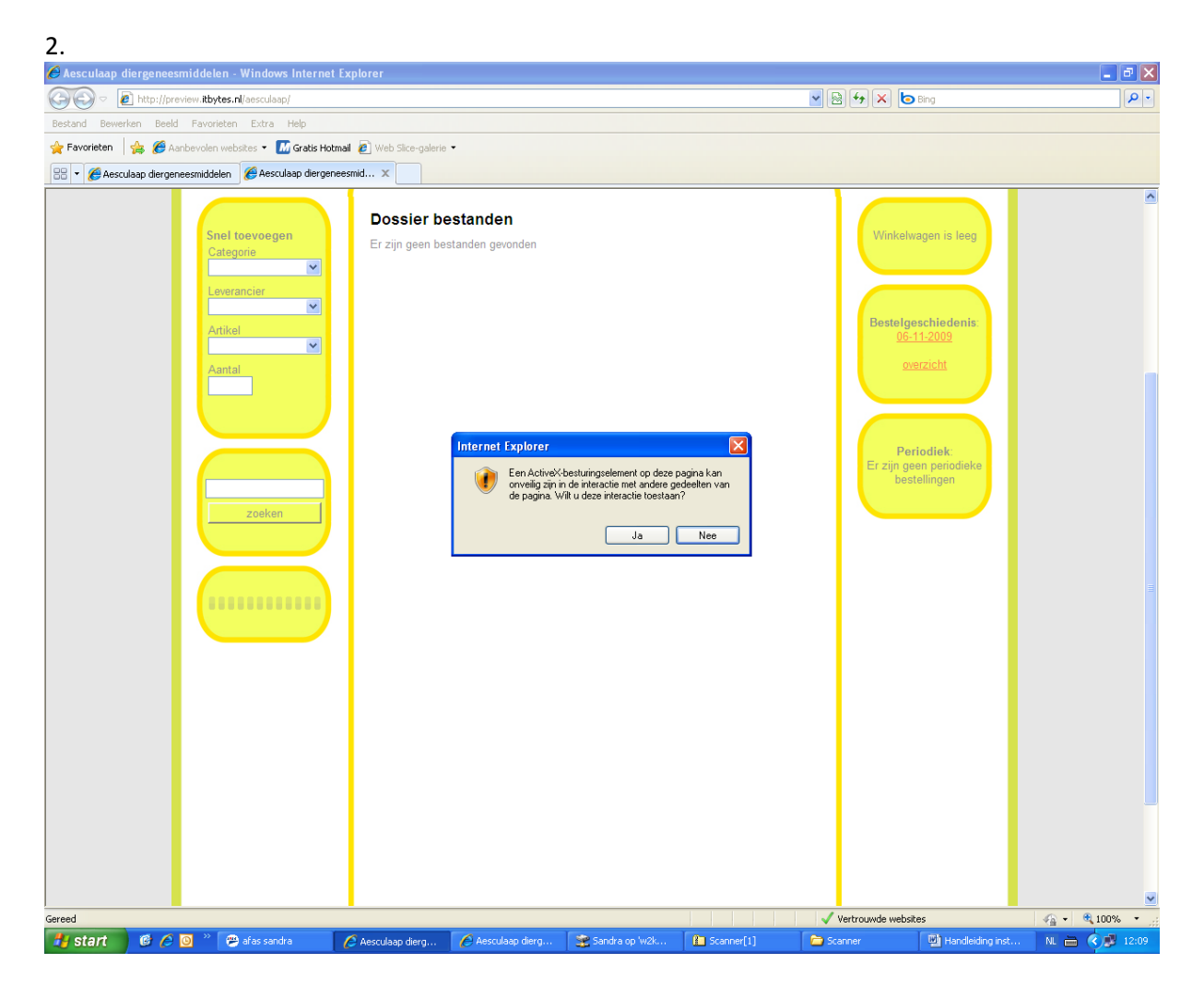

Klik hier op Ja.

Indien u toch een foutmelding krijgt is er toch iets mis gegaan. Controleer in uw internetinstellingen of u Stap 2 goed heeft uitgevoerd. Indien het toch niet goed gaat, neem dan a.u.b. contact op met Aesculaap.

(U kunt de scanner leeg maken door zes seconden op het kleine knopje te drukken. U hoort dan een piep)